# Instructions for Authors to Create a PDF File for Final Submission

#### **Step 1: Before Creating Your PDF File**

Please modify your manuscript and make sure the manuscript is the final version (no change can be made in the future). Check the resolution of the PDF file to ensure all the figures are readable.

Please Note: add the copyright notice (979-8-3503-3467-8/23/\$31.00 ©2023 IEEE) to the bottom of the first page of your source document. Proofread your source document thoroughly to confirm that it will require no revision.

XXX-X-XXXX-XXXX-X/XX/\$XX.00·@20XX·IEEE+

#### Step 2: Create your PDF eXpress Account

Log in to the IEEE PDF eXpress site: https://ieee-pdf-express.org/

1. First-time users should do the following:

1) Select the "Create account".

| ome About Us Membership | Publications  | Conferences  | Standards   | Careers | Education | Volunteers | Societies | Geographic Activities |
|-------------------------|---------------|--------------|-------------|---------|-----------|------------|-----------|-----------------------|
|                         | IEEE PDF eX   | (press® L    | ogin        |         |           |            |           |                       |
| PDFeXpress              | Conference I  | D*           |             |         |           |            |           |                       |
| sing IEEE PDF eXpress   | Enter Confere | ence ID      |             |         |           |            |           |                       |
| ontact Us               | Email Addres  | ss*          |             |         |           |            |           |                       |
| ogin Assistance         | Enter email a | ddress       |             |         |           |            |           |                       |
| ogin                    | Password*     |              |             |         |           |            |           |                       |
|                         | Enter passwo  | rd           |             |         |           | 8          |           |                       |
|                         | Forgot your   | password?    |             |         |           |            |           |                       |
|                         | LOGIN         | R            | ESET        |         |           |            |           |                       |
|                         | Don't have an | account? Cre | ate account |         |           |            |           |                       |

2) Enter the following:

- **57831X** for the Conference ID
- your email address
- a password

3) Continue to enter information as prompted. An Online confirmation will be displayed and an email confirmation will be sent verifying your account setup.

**2. Previous users** of PDF eXpress or IEEE PDF eXpress Plus need to follow the above steps, but should enter the same password that was used for previous conferences. Verify that your contact information is valid.

Upload your file, convert it, and check the status of conversion. Once the conversion is complete, a report will be generated for the file conversion. Check whether conversion was successful, or some changes are needed.

|                                                                                                    | 1000 0 0 0                                                                                                    |                                                                                                    | E = 0.0 411                                                                                                    |                                                                                                    |                                                                                                    |                                                         |                   |
|----------------------------------------------------------------------------------------------------|----------------------------------------------------------------------------------------------------|----------------------------------------------------------------------------------------------------|----------------------------------------------------------------------------------------------------|----------------------------------------------------------------------------------------------------|----------------------------------------------------------------------------------------------------|---------------------------------------------------------|-------------------|
|                                                                                                    | IEEE PDF e                                                                                                    | on the "CREATE NEW TITLET                                                                                                    | : 57831X                                                                                                    | rce files and chools 10 PD                                                                                                    | )F files with "                                                                                                    | aner ID                                                 |                   |
| PDFexpress                                                                                                    | <ul> <li>Io begin, click</li> <li>Click "RELOAD</li> </ul>                                                                                                    | on the "CREATE NEW TITLE" E<br>" button to refresh the PDF Co                                                                                                    | outton. You can convert 20 sour<br>onversion/Validation status.                                                                                                    | rce files and check 10 PD                                                                                                    | )F files with one F                                                                                                    | aper ID.                                                |                   |
| Dashboard                                                                                                    | You are encour     After using IEE                                                                                                    | raged to correct all content, sp<br>E PDE eXpress® submit your                                                                                                    | pelling, and grammatical errors                                                                                                    | before using this service                                                                                                    | e.                                                                                                    |                                                         |                   |
| Preparing Source Files                                                                                                    | • Alter using icc                                                                                                    | LET DE EXPRESSO, SUDIILE YOU                                                                                                    | The Apple Compatible For b                                                                                                    | y 12/31/2023                                                                                                    |                                                                                                    |                                                         |                   |
| AQ's                                                                                                    |                                                                                                    |                                                                                                    |                                                                                                    |                                                                                                    |                                                                                                    | C RELOA                                                 | D CREATE NEW TITL |
| EEE PDF eXpress Support                                                                                                    | 0                                                                                                    | Den en Title                                                                                                    |                                                                                                    | <b>6 (</b> )                                                                                                    | 2005                                                                                                    |                                                         | <b>1</b> - 11 - 1 |
| EEE Citation Reference                                                                                                    | Paper ID                                                                                                    | Paper Title                                                                                                    | Filename                                                                                                    | Paper not found                                                                                                    | PDF                                                                                                    | Source                                                  | Action            |
|                                                                                                    |                                                                                                    |                                                                                                    |                                                                                                    | ruper not round                                                                                                    |                                                                                                    |                                                         |                   |
|                                                                                                    | If you do not rec                                                                                                    | eive a PDF within 24 Hours, co                                                                                                    | ontact Technical Support                                                                                                    |                                                                                                    |                                                                                                    |                                                         |                   |
|                                                                                                    |                                                                                                    |                                                                                                    |                                                                                                    |                                                                                                    |                                                                                                    |                                                         |                   |
|                                                                                                    |                                                                                                    |                                                                                                    |                                                                                                    |                                                                                                    |                                                                                                    |                                                         |                   |
|                                                                                                    |                                                                                                    |                                                                                                    |                                                                                                    |                                                                                                    |                                                                                                    |                                                         |                   |
| ort · · ·                                                                                                    |                                                                                                    |                                                                                                    |                                                                                                    |                                                                                                    |                                                                                                    |                                                         | ×                 |
| Za                                                                                                    | (~)-                                                                                                    | 2                                                                                                    | 3                                                                                                    |                                                                                                    | <b>—</b> (4)                                                                                                    |                                                         |                   |
|                                                                                                    | Create Tit                                                                                                    | le Upload Fil                                                                                                    | e File Receive                                                                                                    | ed Result                                                                                                    | Convert P                                                                                                    | DF                                                      |                   |
| ur                                                                                                    |                                                                                                    |                                                                                                    |                                                                                                    |                                                                                                    |                                                                                                    |                                                         | IS                |
| Paper Title*                                                                                                    |                                                                                                    |                                                                                                    |                                                                                                    |                                                                                                    |                                                                                                    |                                                         |                   |
| Text Message                                                                                                    | 2                                                                                                    |                                                                                                    |                                                                                                    |                                                                                                    |                                                                                                    |                                                         |                   |
| eç                                                                                                    |                                                                                                    |                                                                                                    |                                                                                                    |                                                                                                    |                                                                                                    |                                                         | ID.               |
| . "                                                                                                    |                                                                                                    |                                                                                                    |                                                                                                    |                                                                                                    |                                                                                                    |                                                         |                   |
| ar                                                                                                    |                                                                                                    |                                                                                                    |                                                                                                    |                                                                                                    |                                                                                                    |                                                         |                   |
| ru                                                                                                    |                                                                                                    |                                                                                                    |                                                                                                    |                                                                                                    |                                                                                                    |                                                         |                   |
|                                                                                                    |                                                                                                    |                                                                                                    |                                                                                                    |                                                                                                    |                                                                                                    |                                                         |                   |
|                                                                                                    |                                                                                                    |                                                                                                    |                                                                                                    |                                                                                                    |                                                                                                    |                                                         |                   |
|                                                                                                    |                                                                                                    |                                                                                                    |                                                                                                    |                                                                                                    | 500 cl                                                                                                    | haracters re                                            | maining           |
|                                                                                                    |                                                                                                    |                                                                                                    |                                                                                                    |                                                                                                    | 500 Ci                                                                                                    | laracters rei                                           | 5                 |
|                                                                                                    |                                                                                                    |                                                                                                    | CONTINUE                                                                                                    |                                                                                                    | 500 0                                                                                                    |                                                         |                   |
| er                                                                                                    |                                                                                                    |                                                                                                    | CONTINUE                                                                                                    |                                                                                                    | 500 0                                                                                                    |                                                         | Sour              |
| er                                                                                                    |                                                                                                    |                                                                                                    | CONTINUE                                                                                                    | Paper not foun                                                                                                    | ld                                                                                                    |                                                         | Sour              |
| er                                                                                                    |                                                                                                    |                                                                                                    | CONTINUE                                                                                                    | Paper not foun                                                                                                    | Id                                                                                                    |                                                         | Sour              |
| er<br>PDF eXpress® I                                                                                                    | Dashboard:                                                                                                    | : <b>57831X</b>                                                                                                    | CONTINUE                                                                                                    | Paper not foun                                                                                                    | nd                                                                                                    |                                                         | Sour              |
| er PDF eXpress® I segin, click on the "CREA                                                                                                    | Dashboard:<br>TE NEW TITLE* b                                                                                                    | : 57831X<br>button. You can convert 2                                                                                                    | CONTINUE<br>20 source files and check                                                                                                    | Paper not foun                                                                                                    | nd<br>ne Paper ID.                                                                                                    |                                                         | Sour              |
| er PDF eXpress® 1 begin, click on the "CREA k "RELOAD" button to re are encouraged to corre                                                                                                    | Dashboard:<br>TE NEW TITLE" b<br>fresh the PDF Co                                                                                                    | : <b>57831X</b><br>utton. You can convert 2<br>onversion/Validation stat                                                                                                    | CONTINUE<br>20 source files and check<br>us.                                                                                                    | Paper not foun                                                                                                    | nd<br>ne Paper ID.                                                                                                    |                                                         | Sour              |
| er<br>PDF eXpress® I<br>begin, click on the "CREA<br>k "RELOAD" button to re<br>are encouraged to corte<br>er using IEEE PDF eXpress                                                                                                    | Dashboard:<br>TE NEW TITLE* b<br>fresh the PDF Co<br>st a<br>s®, s                                                                                                    | : <b>57831X</b><br>nutton. You can convert 2<br>noversion/Validation stat                                                                                                    | CONTINUE<br>20 source files and check<br>tus.                                                                                                    | Paper not foun<br>10 PDF files with or<br>ce.                                                                                                    | id<br>ne Paper ID.                                                                                                    |                                                         | Sour              |
| er<br>PDF eXpress® I<br>legin, click on the "CREA<br>c "RELOAD" button to re<br>are encouraged to corne<br>r using IEEE PDF eXpress                                                                                                    | Dashboard:<br>TE NEW TITLE" b<br>fresh the PDF Co<br>st ai<br>s®, s                                                                                                    | : <b>57831X</b><br>nutton. You can convert 2<br>onversion/Validation stat<br>Succes                                                                                                    | CONTINUE<br>20 source files and check<br>us.                                                                                                    | Paper not foun<br>10 PDF files with or<br>ce.                                                                                                    | nd<br>ne Paper ID.                                                                                                    |                                                         | Sour              |
| PDF eXpress® I<br>egin, click on the "CREA<br>c "RELOAD" button to re<br>are encouraged to corre<br>r using IEEE PDF eXpress                                                                                                    | Dashboard:<br>TE NEW TITLE* b<br>fresh the PDF Co<br>set a<br>s®, s                                                                                                    | : <b>57831X</b><br>nutton. You can convert 2<br>noversion/Validation stat<br>Succes<br>File has been converter                                                                                                    | CONTINUE<br>20 source files and check<br>us.<br>S<br>ed successfully                                                                                                    | Paper not foun 10 PDF files with or ce.                                                                                                    | nd<br>ne Paper ID.                                                                                                    | RELOAD                                                  | Sour              |
| PDF eXpress® I<br>eegin, click on the "CREA<br>c "RELOAD" button to re<br>are encouraged to corre<br>r using IEEE PDF eXpress                                                                                                    | Dashboard:<br>TE NEW TITLE* b<br>fresh the PDF Co<br>ect a<br>s®, s                                                                                                    | : 57831X<br>nutton. You can convert 2<br>nuversion/Validation stat<br>Succes<br>File has been converte                                                                                                    | CONTINUE<br>20 source files and check<br>us.<br>S<br>ed successfully                                                                                                    | Paper not foun                                                                                                    | nd<br>ne Paper ID.                                                                                                    | ₽ RELOAD                                                | CREATE NEW TIT    |
| er ID PDF eXpress® I                                                                                                    | Dashboard:<br>TE NEW TITLE* b<br>fresh the PDF Co<br>ect a<br>s®, t                                                                                                    | : 57831X<br>outton. You can convert 2<br>onversion/Validation stat<br>Succes<br>File has been converta<br>OK                                                                                                    | CONTINUE<br>20 source files and check<br>us.<br>s<br>ed successfully                                                                                                    | Paper not foun                                                                                                    | id<br>ne Paper ID.                                                                                                    |                                                         | CREATE NEW TIT    |
| er PDF eXpress® 1 egin, click on the "CREA c "RELOAD" button to re are encouraged to corre r using IEEE PDF eXpress er ID Pa                                                                                                    | Dashboard:<br>TE NEW TITLE* b<br>fresh the PDF Co<br>ect a<br>s®, :<br>                                                                                                    | : 57831X<br>outton. You can convert 2<br>onversion/Validation stat<br>Succes<br>File has been converto<br>OK                                                                                                    | CONTINUE                                                                                                    | Paper not foun                                                                                                    | id<br>ne Paper ID.                                                                                                    |                                                         | CREATE NEW TIT    |
| er PDF eXpress® I egin, click on the "CREA c "RELOAD" button to re are encouraged to corre r using IEEE PDF eXpress er ID Pa                                                                                                    | Dashboard:<br>TE NEW TITLE <sup>+</sup> b<br>fresh the PDF Co<br>act a<br>s®, s                                                                                                    | Succes                                                                                                    | CONTINUE                                                                                                    | Paper not foun                                                                                                    | Id International International      |                                                         | CREATE NEW TIT    |
| er<br>PDF eXpress® I<br>egin, click on the "CREA<br>("RELOAD" button to re<br>are encouraged to corre<br>r using IEEE PDF eXpress<br>er ID Pa<br>do not receive a PDF with                                                                                                    | Dashboard:<br>TE NEW TITLE' b<br>fresh the PDF Co<br>set a<br>s®, s<br>s®, s<br>upper                                                                                                    | : 57831X<br>utton. You can convert 2<br>onversion/Validation stat<br>Succes<br>File has been convert<br>ok                                                                                                    | CONTINUE 20 source files and check us. S ed successfully Paper not found                                                                                                    | Paper not foun                                                                                                    | nd<br>ne Paper ID.                                                                                                    | CRELOAD                                                 | CREATE NEW TIT    |
| er PDF eXpress® I egin, click on the "CREA c "RELOAD" button to re are encouraged to corre r using IEEE PDF eXpress er ID do not receive a PDF wit                                                                                                    | Dashboard:<br>TE NEW TITLE* b<br>fresh the PDF Co<br>sct a<br>s®, s<br>s®, s<br>uper                                                                                                    | : 57831X<br>outton. You can convert 2<br>onversion/Validation stat<br>Succes<br>File has been converte<br>OK                                                                                                    | CONTINUE<br>20 source files and check<br>us.<br>S<br>ed successfully<br>Paper not found                                                                                                    | Paper not foun                                                                                                    | ad<br>ne Paper ID.                                                                                                    | ₿ RELOAD                                                | CREATE NEW TIT    |
| er PDF eXpress® I eggin, click on the "CREA k "RELOAD" button to re are encouraged to corre rr using IEEE PDF eXpress er ID do not receive a PDF wit                                                                                                    | Dashboard:<br>TE NEW TITLE* b<br>fresh the PDF Co<br>set a<br>(®, s<br>pper<br>thin 24 Hours, co                                                                                                    | : 57831X<br>outton, You can convert 2<br>onversion/Validation stat<br>Succes<br>File has been converte<br>ok                                                                                                    | CONTINUE 20 source files and check us. S ed successfully Paper not found                                                                                                    | Paper not foun                                                                                                    | nd Paper ID.                                                                                                    | Ø RELOAD                                                | CREATE NEW TIT    |
| er PDF eXpress® I regin, click on the "CREA k "RELOAD" button to re are encouraged to corre er using IEEE PDF eXpress ner ID Pa do not receive a PDF wit                                                                                                    | Dashboard:<br>TE NEW TITLE" b<br>fresh the PDF Co<br>set al<br>se, s<br>se, s                                                                                                    | : 57831X<br>autton. You can convert 2<br>onversion/Validation stat<br>Succes<br>File has been converte<br>OK                                                                                                    | CONTINUE 20 source files and check us. S ed successfully Paper not found t                                                                                                    | Paper not foun                                                                                                    | nd<br>ne Paper ID.                                                                                                    | ₽ RELOAD                                                | CREATE NEW TIT    |
| er PDF eXpress® I egin, click on the "CREA c"RELOAD" button to re are encouraged to corre r using IEEE PDF eXpress er ID Pa do not receive a PDF will                                                                                                    | Dashboard:<br>TE NEW TITLE* b<br>fresh the PDF Co<br>ect a<br>s®, :<br>                                                                                                    | Succes                                                                                                    | CONTINUE 20 source files and check us. s ed successfully Paper not found t 7831X                                                                                                    | Paper not foun                                                                                                    | id<br>ne Paper ID.                                                                                                    | ₽ RELOAD                                                | CREATE NEW TIT    |
| er PDF eXpress® I egin, click on the "CREA c "RELOAD" button to re are encouraged to corre r using IEEE PDF eXpress er ID Pa do not receive a PDF wit                                                                                                    | Dashboard:<br>TE NEW TITLE' b<br>fresh the PDF Co<br>ect a<br>s®, 1<br>sper<br>thin 24 Hours, co                                                                                                    | Succes<br>File has been convert<br>or<br>or<br>or<br>or<br>tact Technical Support                                                                                                    | CONTINUE 20 source files and check us. s ed successfully Paper not found T 7831X                                                                                                    | Paper not foun                                                                                                    | id<br>ne Paper ID.                                                                                                    | C RELOAD                                                | CREATE NEW TIT    |
| er ID Parent PDF eXpress® I<br>egin, click on the "CREA<br>c "RELOAD" button to re<br>are encouraged to corre<br>r using IEEE PDF eXpress<br>er ID Pa<br>do not receive a PDF with<br>contreceive a PDF with                                                                                                    | Dashboard:<br>TE NEW TITLE* b<br>fresh the PDF Co<br>act a<br>s®, i<br>s@, i<br>s@, | Succes<br>File has been convert<br>or<br>succes<br>File has been convert<br>or<br>or<br>or<br>or<br>cor<br>cor<br>cor<br>cor<br>cor<br>cor<br>cor                                                                                                    | CONTINUE 20 source files and check us. s ed successfully Paper not found TBAIN TBAIN On. You can convert 20 source rsion/Validation status.                                                                                                    | Paper not foun                                                                                                    | Inter Paper ID.                                                                                                    | C RELOAD                                                | CREATE NEW TIT    |
| er ID Parent PDF eXpress® I<br>egin, click on the "CREA<br>c "RELOAD" button to re<br>are encouraged to corre<br>r using IEEE PDF eXpress<br>er ID Pa<br>do not receive a PDF with<br>c eXpress                                                                                                    | Dashboard:<br>TE NEW TITLE' b<br>fresh the PDF Co<br>act a<br>s®, t<br>s®, t<br>apper<br>thin 24 Hours, co<br>EE PDF eXpre<br>to begin, click on th<br>Tick 'RELOAD' butt<br>fou are encouraged                                                                                                    | Succes<br>File has been convert<br>or<br>Succes<br>File has been converte<br>or<br>or<br>or<br>cor<br>cor<br>cor<br>cor<br>cor<br>cor<br>cor<br>co                                                                                                    | CONTINUE 20 source files and check us. 5 ed successfully Paper not found t T 7831X on. You can convert 20 source rision/Validation status. Ing. and grammatical errors t                                                                                                    | Paper not foun                                                                                                    | Inter Paper ID.                                                                                                    | RELOAD                                                  | CREATE NEW TIT    |
| er ID PDF eXpress® I<br>egin, click on the "CREA<br>c "RELOAD" button to re<br>are encouraged to corre<br>r using IEEE PDF eXpress<br>er ID Pa<br>do not receive a PDF with<br>c eXpress<br>d<br>PDF eXpress                                                                                                    | Dashboard:<br>TE NEW TITLE' b<br>fresh the PDF Co<br>act a<br>s®, s<br>sø, s<br>thin 24 Hours, co<br>EE PDF eXpre<br>to begin, click on th<br>lick 'RELOAD' butt<br>ou are encouraged<br>ufter using IEEE PDF                                                                                                    | Succes<br>File has been convert<br>or<br>or<br>correct all content, spelli<br>e "CREATE NEW TITLE" butto<br>to to refresh the PDF Convert<br>to correct all content, spelli<br>e "express®, submit your IEEE                                                                                                    | CONTINUE 20 source files and check us. 5 ed successfully Paper not found T T T T T T T T T T T T T T T T T T T                                                                                                    | Paper not foun                                                                                                    | Inter Paper ID.                                                                                                    | RELOAD                                                  | CREATE NEW TIT    |
| er ID PDF eXpress® I<br>egin, click on the "CREA<br>("RELOAD" button to re<br>are encouraged to corre<br>r using IEEE PDF eXpress<br>er ID PA<br>do not receive a PDF with<br>content of the second second second second<br>second second second second second second<br>professional second second second second second<br>second second sec | Dashboard:<br>TE NEW TITLE' b<br>fresh the PDF Co<br>set a<br>s®, s<br>se, s<br>thin 24 Hours, co<br>EE PDF eXpre<br>to begin, click on th<br>lick 'RELOAD' butt<br>bu are encouraged<br>(ther using IEEE PDF                                                                                                    | Succes<br>File has been convert<br>or<br>succes<br>File has been convert<br>or<br>etail<br>etail<br>et | CONTINUE 20 source files and check us. 5 ed successfully Paper not found 7 7831X on. You can convert 20 source resion/Validation status. Ing, and grammatical errors t E Xplore-Compatible PDF by                                                                                                    | Paper not foun 10 PDF files with or ce. ce. PDF PDF e files and check 10 PC sefore using this service 12/31/2023                                                                                                    | Id I I I I I I I I I I I I I I I I I I                                                                                                    | Paper ID.                                               | CREATE NEW TIT    |
| er ID PDF eXpress I I<br>egin, click on the "CREA<br>("RELOAD" button to re<br>are encouraged to correr<br>r using IEEE PDF eXpress<br>er ID P P<br>do not receive a PDF with<br>E eXpress<br>Source Files<br>xpress Support                                                                                                    | Dashboard:<br>TE NEW TITLE' b<br>fresh the PDF Co<br>set a<br>s®, s<br>upper<br>thin 24 Hours, co<br>EE PDF eXpre<br>io begin, click on th<br>lick 'RELOAD' butt<br>bu are encouraged<br>itter using IEEE PDF                                                                                                    | : 57831X<br>autton. You can convert 2<br>wversion/Validation stat<br>Succes<br>File has been converte<br>ok<br>ontact Technical Support<br>ess® Dashboard: 5<br>e "CREATE NEW TITLE" butto<br>ton to refresh the PDF Conve<br>to correct all content, spelli<br>e "Apress®, submit your IEEI                                                                                                    | CONTINUE 20 source files and check us. 5 ed successfully Paper not found a 7831X on. You can convert 20 source rsion/Validation status. Ing, and grammatical errors t E Xplore-Compatible PDF by                                                                                                    | Paper not foun 10 PDF files with or ce. ce. PDF PDF efiles and check 10 PE pefore using this service 12/31/2023                                                                                                    | Id I I I I I I I I I I I I I I I I I I                                                                                                    | Ø RELOAD<br>iource<br>Paper ID.<br>Ø REL                | CREATE NEW TIT    |
| er PDF eXpress  I EEQ PDF eXpress I EEQ PDF eXpress I EEQ PDF eXpress I EEQ PDF eXpress I EEQ PDF eXpress I EEQ PDF eXpress I EEQ PDF eXpress I EEQ PDF eXpress I EEQ I I I I I I I I I I I I I I I I I I I                                                                                                    | Dashboard:<br>TE NEW TITLE' b<br>fresh the PDF Co<br>set a<br>s®, s<br>upper<br>thin 24 Hours, co<br>EE PDF eXpre<br>o begin, click on th<br>lick 'RELOAD' butt<br>four are encouraged<br>there using IEEE PDF<br>aper ID                                                                                                    | : 57831X<br>utton. You can convert 2<br>withon You can convert 2<br>Succes<br>File has been converte<br>ok<br>ontact Technical Support<br>ess® Dashboard: 5<br>e 'CREATE NEW TITLE' butto<br>to to refresh the PDF Convert<br>to correct all content, spelli<br>eXpress®, submit your IEEE                                                                                                    | CONTINUE 20 source files and check us. S ed successfully Paper not found T T T T T T T T T T T T T T T T T T T                                                                                                    | Paper not foun 10 PDF files with or ce. ce. pDF PDF pefore using this service 12/31/2023 Status ①                                                                                                    | Id International Content of the Paper ID.                                                                                                    | Paper ID.  Source  Source                               | CREATE NEW TIT    |
| er PDF eXpress  I eggin, click on the "CREA teggin, click on the "CREA tegg                               | Dashboard:<br>TE NEW TITLE' b<br>fresh the PDF Co<br>set a<br>s®, s<br>upper<br>thin 24 Hours, co<br>EE PDF eXpre<br>o begin, click on th<br>lick 'RELOAD' butt<br>fou are encouraged<br>there using IEEE PDF<br>apper ID<br>0023080858                                                                                                    | ESS® Dashboard: 5<br>e 'CREATE NEW TITLE' butto<br>on to refresh the PDF Convert<br>to correct all content, spelli<br>e 'Arpress®, submit your IEEE<br>Paper Title<br>test                                                                                                    | CONTINUE  20 source files and check us.  S ed successfully  Paper not found  T T T T T T T T T T T T T T T T T T                                                                                                    | 10 PDF files with or         10 representation         10 representation | Id I I I I I I I I I I I I I I I I I I                                                                                                    | Paper ID.         Source         Source         0 of 20 | CREATE NEW TIT    |
| er ID PARENT PDF eXpress I I<br>egin, click on the "CREA<br>"RELOAD" button to re<br>are encouraged to corre<br>r using IEEE PDF eXpress<br>er ID PA<br>do not receive a PDF with<br>contreceive a PDF with<br>e EXpress I<br>PDF eXpress<br>Source Files<br>Xpress Support<br>e Templates PA<br>on Reference 2                                                                                                    | Dashboard:<br>TE NEW TITLE' b<br>fresh the PDF Co<br>set a<br>(80), s<br>pper<br>thin 24 Hours, co<br>EE PDF eXpre<br>thin 24 Hours, co<br>thin 24 Hours, co<br>thin 24 Hours, co<br>are encouraged<br>there are the the the the the<br>the the the the the the the the<br>the the the the the the the the the<br>the the the the the the the the the<br>the the the the the the the the the the<br>the the the the the the the the the the                                                                                                    | E ST831X<br>Iutton. You can convert 2<br>Succes<br>Succes<br>File has been convert<br>OK<br>OK<br>OK<br>OK<br>CRATE NEW TITLE' butto<br>on tact Technical Support<br>CREATE NEW TITLE' butto<br>on to correct all content, spelli<br>e xpress®, submit your IEEE<br>Paper Title<br>test                                                                                                    | CONTINUE 20 source files and check us.  S ed successfully Paper not found  T Paper not found  T Paper not fo | 10 PDF files with or         10 PDF files with or         ce.         generation         effiles and check 10 PDF         pefore using this service         12/37/37/37         Status ()         Pass                                                                                                    | ad<br>he Paper ID.<br>So the second second | Paper ID.         Source         Source         0 of 20 | CREATE NEW TIT    |

### Step 3: Paper Upload

IMPORTANT: Please download the converted PDF file, upload it to ICEMPE 2023 Submission System (cover the previously submitted one) and send it to the conference email: icempe2023@sjtu.edu.cn

## Step 4: Copyright Form

In order to be published in the conference proceedings, all accepted papers MUST be accompanied by a signed IEEE Copyright Form.

1. Click on the "My Submission" in the ICEMPE 2023 submission system:

| Registration      |            |  |
|-------------------|------------|--|
| My tickets        |            |  |
| Submission        |            |  |
| My Submission     |            |  |
| Presentation      |            |  |
| My presentation   |            |  |
| Order             |            |  |
| My orders         |            |  |
| Invoice           |            |  |
| Apply for invoice | My invoice |  |
|                   |            |  |

2. Click on the "Submit IEEE Publication agreement"

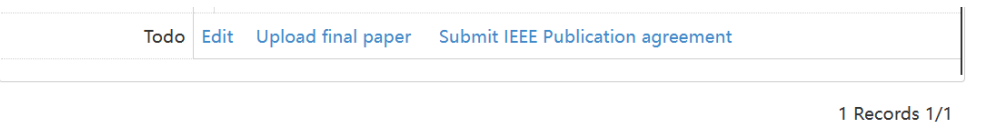

3. Link to the IEEE Ecopyright website and continue to enter information as prompted.

| ♠ IEEE.org   IEEE Xplore Library   IEEE Standards   IEEE Spectrum                                                                                                    |                   |                   |            |   |       |                                                                                                    |
|----------------------------------------------------------------------------------------------------|-------------------|-------------------|------------|---|-------|----------------------------------------------------------------------------------------------------|
| IEEE Publication Agreement                                                                                                    | 1                 | 2                 | 3          | 4 | 5     | <b>∲IEEE</b>                                                                                                    |
| Welcome                                                                                                    |                   |                   |            |   |       | About signing this agreement                                                                                                    |
| <ul> <li>The following steps will lead you through the p transferring copyright or licensing publishing r</li> <li>STEP 1: Confirm article information.</li> <li>STEP 2: Confirm article originality and signing authority.</li> <li>STEP 3: Select the appropriate publishing agreement.</li> <li>STEP 4: Sign the publication agreement.</li> <li>STEP 5: Download the signed publication agreement.</li> </ul> | rocess<br>ights 1 | s of ei<br>to IEE | ther<br>E. | • | Start | As corresponding author, or<br>authorized agent, you will be<br>signing on behalf of all your co-<br>authors. Therefore, please be<br>sure to confirm any changes with<br>them.<br>This digital Publication Agreement<br>uses a digital signature, which<br>requires an author simply to hum |
| Home   Contact & Support   Nondiscrimination Policy   Privacy & Opting Out of Cookies<br>© Convrient 2023 IEEE - All rights reserved Use of this Web site signifies your agreement to the IE                                                                                                    | FF Terms &        | Conditions        |            |   |       |                                                                                                    |
|                                                                                                    |                   |                   |            |   |       |                                                                                                    |

4. Important Note: Please check that the Article title and Authors should be the same to those in the final paper (the default information of article title and authors are automatically imported from the ICEMPE 2023 submission system and they may be wrong). If not, please modify these information in the ICEMPE 2023 submission system or in the IEEE Ecopyright website as shown below:

| ↑ IEEE.org   IEEE Xplore Library                                                  | IEEE Standards   IEEE Spectrum                                                                                   |                |              |              |         |                                                                                                    |
|-----------------------------------------------------------------------------------|----------------------------------------------------------------------------------------------------|----------------|--------------|--------------|---------|----------------------------------------------------------------------------------------------------|
| IEEE Publication                                                                  | n Agreement                                                                                                    | 2              | 3            | 4            | 5       | <b></b>                                                                                                |
| Transfer copyright o                                                              | or license to IEEE                                                                                               |                |              |              |         |                                                                                                    |
| > Here is the information                                                         | n for your article. Is this the c                                                                                | orrect a       | article      | ?            |         |                                                                                                    |
| Article Title:                                                                    |                                                                                                    |                |              |              |         |                                                                                                    |
| Publication Title: 2023                                                           | IEEE 4th International Conference on Electrical Mate                                                             | rials and Pow  | er Equipm    | ent (ICEM    | PE)     |                                                                                                    |
| Publication Type: Con                                                             | erence                                                                                                    |                |              |              |         |                                                                                                    |
| Authors:                                                                          |                                                                                                    |                |              |              |         |                                                                                                    |
| Article Identifier:<br>Your E-mail:                                               |                                                                                                    |                |              |              |         |                                                                                                    |
|                                                                                   | <ul> <li>Yes, this is my article.</li> <li>No, this is NOT my article.</li> </ul>                                |                |              |              |         |                                                                                                    |
|                                                                                   |                                                                                                    |                |              | Con          | tinue   |                                                                                                    |
|                                                                                   |                                                                                                    |                |              |              |         |                                                                                                    |
|                                                                                   |                                                                                                    |                |              |              |         |                                                                                                    |
| ♠ IEEE.org   IEEE Xplore Library                                                  | IEEE Standards   IEEE Spectrum                                                                                   |                |              |              |         |                                                                                                    |
| IEEE Publicatio                                                                   | n Agreement                                                                                                    | 1 2            | 3            | 4            | 5       | <b>♦IEEE</b>                                                                                           |
| Step 1: Confirm art                                                               | icle information                                                                                                 |                |              |              |         | Instructions:                                                                                          |
| > Please edit your artic                                                          | le details, if necessary.                                                                                        |                |              |              |         | Use the "Edit" feature to reflect any<br>changes to the title that may have<br>occurred during review. |
| Article Title:<br>Authors:                                                        |                                                                                                    |                |              |              |         | Please be sure that any changes to<br>"Author(s)" are shared and                                       |
|                                                                                   |                                                                                                    |                | Edit         | eset S       | ave     | If you are sure of the changes you've made, select "Save" then "Continue."                             |
|                                                                                   | Publication Title: 2023 IEEE 4th International Co<br>Power Equipment (ICEMPE)                                    | nference on E  | Electrical N | laterials ar | nd      | Otherwise, use "Reset" to return to the original information.                                          |
|                                                                                   | Publication Type: Conference                                                                                     |                | _            |              |         |                                                                                                    |
|                                                                                   | Article Identifier:                                                                                              |                |              |              |         |                                                                                                    |
| _                                                                                 | Your E-mail:                                                                                                    |                |              | _            |         |                                                                                                    |
| Back                                                                              |                                                                                                    |                |              | Co           | ontinue |                                                                                                    |
| Home Contact & Support Nondiscrim<br>© Copyright 2023 IEEE - All rights reserved. | ination Policy 「 Privacy & Opting Out of Cookies<br>Jse of this Web site signifies your agreement to the IEEE Te | rms & Conditio | OS           |              |         |                                                                                                    |

5. Please download the copyright and send it with the final converted full paper mentioned above to the conference email: icempe2023@sjtu.edu.cn